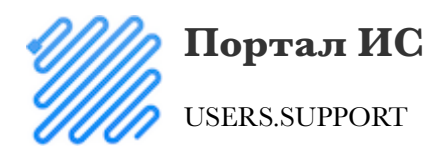

## Добавление существующей базы 1С + MsSQL

1. Выберите «Добавить информационную базу»:

| Запуск 1С:Предприятия | ×                 |
|-----------------------|-------------------|
| Информационные базы   |                   |
|                       | 🔞 1С:Предприятие  |
|                       | 🔚 Конфигуратор    |
|                       |                   |
|                       | Добавить          |
|                       | Изменить          |
|                       | Удалить           |
|                       | Настройка         |
|                       | Перейти по ссылке |
|                       | Выход             |

2. Выберите «Добавление в список существующей информационной базы»:

| Добавление информационной базы/группы 🗙                                                                                                    |  |
|----------------------------------------------------------------------------------------------------|--|
| Добавление информационной базы в список:                                                                                                    |  |
| Создание новой информационной базы                                                                                                    |  |
| Создание информационной базы из поставляемой<br>конфигурации, поставляемой демонстрационной базы или<br>создание пустой информационной базы без конфигурации                                                                           |  |
| Добавление в список существующей информационной базы<br>Включение в список ранее созданной информационной базы,<br>расположенной на веб-сервере (в интернете), на данном<br>компьютере, в локальной сети или на сервере 1С:Предприятия |  |
|                                                                                                    |  |
|                                                                                                    |  |
|                                                                                                    |  |
|                                                                                                    |  |
| < Назад Далее > Отмена                                                                                                    |  |

## 3. Укажите название информационной базы в двух местах и название SQL сервера:

| Добавление информационной базы/группы                   | ×             |  |
|---------------------------------------------------------|---------------|--|
| Укажите наименование информационной базы:               |               |  |
| Вектор                                                  |               |  |
| Выберите тип расположения информационной базы:          |               |  |
| На данном компьютере или на компьютере в локальной сети |               |  |
| Каталог информационной базы:                            |               |  |
| C:\Users\User\Documents\InfoBase                        |               |  |
| 🔿 На веб-сервере                                        |               |  |
| Адрес информационной базы:                              |               |  |
| https://example.com/infobase                            |               |  |
|                                                         | Дополнительно |  |
| <ul> <li>На сервере 1С:Предприятия</li> </ul>           |               |  |
| Кластер серверов:                                       | sqlserver     |  |
| Имя информационной базы:                                | Вектор        |  |
|                                                         |               |  |
|                                                         |               |  |
| < Назад Далее > Отмена                                  |               |  |

## 4. Нажмите «Готово»:

| Добавление информационной базы/группы 🗙                                                          |  |  |
|--------------------------------------------------------------------------------------------------|--|--|
| Укажите параметры запуска:                                                                       |  |  |
| Вариант аутентификации (определения пользователя):<br><ul> <li>Выбирать автоматически</li> </ul> |  |  |
| Запрашивать имя и пароль                                                                         |  |  |
| Скорость соединения: Обычная 🔹                                                                   |  |  |
| Дополнительные параметры запуска:                                                                |  |  |
|                                                                                                  |  |  |
| Основной режим запуска:                                                                          |  |  |
| • Выбирать автоматически                                                                         |  |  |
| О Іонкии клиент                                                                                  |  |  |
| О Толстый клиент                                                                                 |  |  |
| Версия 1С:Предприятия:                                                                           |  |  |
|                                                                                                  |  |  |
| < Назад Готово Отмена                                                                            |  |  |

добавление\_существующей\_базы\_1c\_mssql.txt · Последние изменения: 2018/07/14 20:31 — 0101